# Registro de vacinas no e-SUS AB

Atenção BásicadoRS

O módulo de vacinação é mais uma novidade na versão 3.0, possibilitando a organização do processo de trabalho, o registro das vacinas, imunoglobulinas e soros que fazem parte do Programa Nacional de Imunização (PNI) do Ministério da Saúde, contribuindo, dessa forma, para o controle, erradicação e eliminação de doenças imunopreveníveis. O PNI define o calendário de vacinação com orientações específicas para crianças, adolescentes, adultos, gestantes e idosos. Sendo assim, a equipe da Atenção Básica realiza a verificação da caderneta para avaliar a situação vacinal e encaminha a população à unidade de saúde para iniciar ou completar o esquema vacinal, conforme o calendário de vacinação.

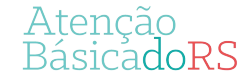

O registro da vacina no fluxo de atendimento do PEC é ativado pela opção Vacina marcada na inclusão do cidadão na lista de atendimento ou nos blocos de desfecho da escuta inicial e atendimentos realizados na UBS.

| Cidadão *                                                |                                                         |                           |                 |                                                                                                    |
|----------------------------------------------------------|---------------------------------------------------------|---------------------------|-----------------|----------------------------------------------------------------------------------------------------|
| MARGARIDA FLORES                                         | × 🕶 👫                                                   |                           |                 |                                                                                                    |
|                                                          |                                                         |                           |                 |                                                                                                    |
| Tino de demanda                                          | Espontânea                                              | ada                       |                 |                                                                                                    |
|                                                          |                                                         |                           |                 |                                                                                                    |
| Profissional                                             | × •                                                     |                           |                 |                                                                                                    |
| — Tipos de serviços ———————————————————————————————————— |                                                         |                           |                 |                                                                                                    |
|                                                          |                                                         | -                         |                 |                                                                                                    |
|                                                          | PROCEDIMENTOS                                           |                           |                 |                                                                                                    |
|                                                          |                                                         |                           |                 |                                                                                                    |
|                                                          |                                                         |                           |                 |                                                                                                    |
|                                                          | Cidadão                                                 | × 🕶 🏹 Pesquisar           |                 |                                                                                                    |
|                                                          | Status do atendimento: Aguardando atendimento   Período | : 11/10/2019 a 11/10/2019 |                 |                                                                                                    |
|                                                          |                                                         |                           |                 |                                                                                                    |
|                                                          | Ordenar por Classificação de risco X Y                  |                           |                 |                                                                                                    |
|                                                          | Data e hora de chegada Nome do cidadão                  | Profissional              | Tipo de serviço | 10 million - 10 million - 10 mi |
|                                                          | 11/10/2019 13:06 n MARGARIDA FLORES                     |                           | VACINA          |                                                                                                    |
|                                                          | •                                                       |                           |                 | Realizar vacinação                                                                                                    |
|                                                          |                                                         |                           |                 | Adicionar                                                                                                    |
|                                                          |                                                         |                           |                 |                                                                                                    |
|                                                          |                                                         |                           |                 |                                                                                                    |

Após clicar em "Realizar vacinação" estará disponível o registro da vacinação no PEC.

A tela para registrar a vacinação apresenta os seguintes Blocos de preenchimento:

a) Condições;b) Vacinação ec) Desfecho.

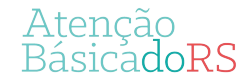

#### Registro de vacinas - Condições

Este bloco apresenta ao profissional as condições específicas relacionadas ao cidadão que será vacinado. As condições são Gestante, Puérpera e Viajante.

| - Situação — |          |  |
|--------------|----------|--|
| Gestante     | Puérpera |  |

Quando a cidadã estiver com a condição gestação ativa é mostrado o alerta abaixo:

| Post     | sui gestação ativ | /a na lista de pro | blemas/condiç | ões. |  |
|----------|-------------------|--------------------|---------------|------|--|
| Cituação |                   |                    |               |      |  |
| Gestante | Puérpera          |                    |               |      |  |

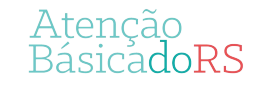

Este bloco apresenta os recursos disponíveis para o registro da vacinação. O calendário vacinal é apresentado conforme figura abaixo:

|                            |                           |                                  |                         |                     | Calendário vacinal  | Outros imunobiológico: |
|----------------------------|---------------------------|----------------------------------|-------------------------|---------------------|---------------------|------------------------|
| <ul> <li>Calend</li> </ul> | ário do adulto / gestante | e 🔘 Calendário naci              | ional completo          |                     |                     |                        |
|                            | Hepatite B                | 1°DOSE<br>GESTANTE<br>22/08/2018 | 2ª DOSE<br>GESTANTE     | 3ª DOSE<br>GESTANTE | REFORÇO<br>GESTANTE |                        |
|                            | Febre Amarela             | ÚNICA<br>MAIS DE 9 MESES         |                         |                     |                     |                        |
|                            | Tríplice Viral            | <b>1ª DOSE</b><br>20 A 29 ANOS   | 2ª DOSE<br>20 A 29 ANOS |                     |                     |                        |
|                            | Dupla Adulto              | REFORÇO                          | 1ª DOSE<br>GESTANTE     | 2ª DOSE<br>GESTANTE | 3ª DOSE<br>GESTANTE |                        |
|                            | den (ed. ba)              | 1ª DOSE                          | ]                       |                     |                     |                        |

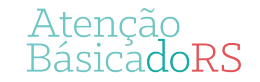

É possível visualizar o status da situação vacinal de cada imunobiológico de acordo com a cor que ele apresenta.

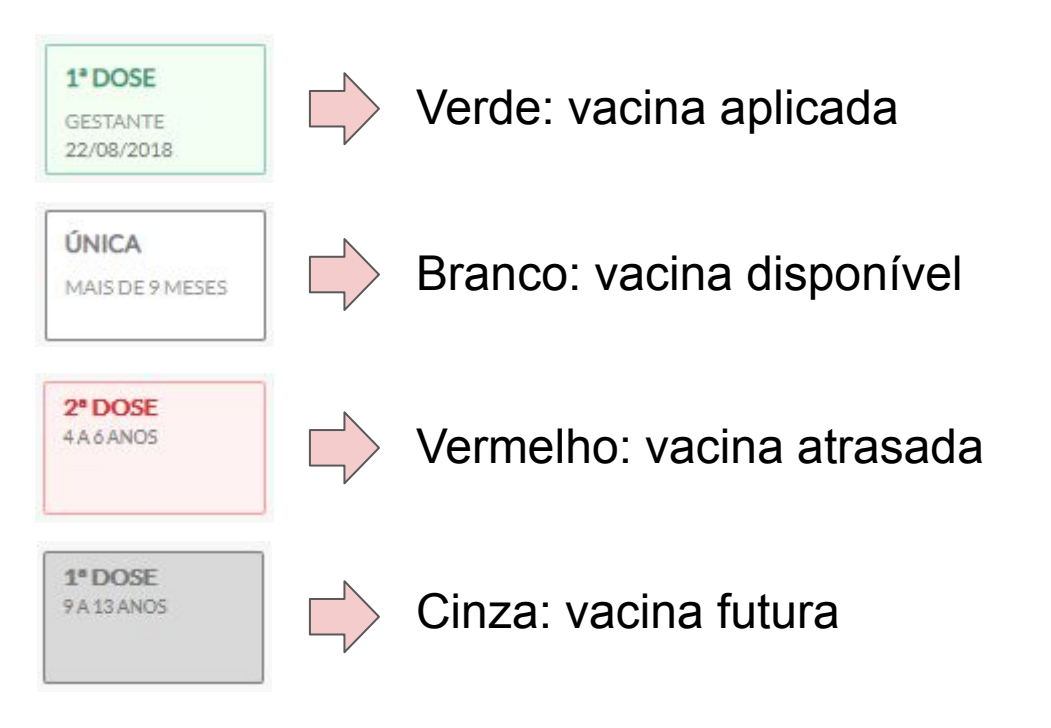

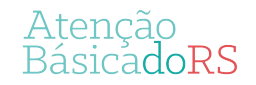

É possível visualizar o calendário vacinal de acordo com o ciclo de vida (criança, adolescente, adulto e idoso) ou pelo calendário nacional completo.

|                                                      | Calendário vacinal | Outros imunobiológicos |
|------------------------------------------------------|--------------------|------------------------|
| Calendário da crianca 🔿 Calendário nacional completo |                    |                        |

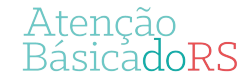

Para registrar uma vacina aplicada siga as seguintes etapas: Clique sobre a Dose do imunobiológico que será administrado. Após será aberta uma nova tela ADICIONAR VACINAÇÃO.

|            | 1                      |          |          |          |
|------------|------------------------|----------|----------|----------|
|            | 1ª DOSE                | 2ª DOSE  | 3ª DOSE  | REFORÇO  |
| Hepatite B | GESTANTE<br>22/08/2018 | GESTANTE | GESTANTE | GESTANTE |

| nunobiológio     | 0      |             |         |             | Aplicação | Aprazamento |
|------------------|--------|-------------|---------|-------------|-----------|-------------|
| registro anteri  | or?    |             |         |             |           |             |
| Não              |        |             |         |             |           |             |
| munobiológico    | *      |             |         | Estratégia  | *         |             |
| HB - Hepatite B  |        |             | ~       |             |           | × ¥         |
| Dose             |        | Aprazamento |         |             |           |             |
| D3               | ~      |             | <b></b> |             |           |             |
| ote / Fabricante | e *    |             |         |             |           |             |
|                  |        |             | × ×     | + ADICION   | ARNOVO    |             |
| /ia de administr | acão * |             |         | Local da an | licação   |             |
|                  |        |             | ××      |             |           | ~           |
| Observações      |        |             |         |             |           |             |
|                  |        |             |         |             |           |             |
|                  |        |             |         |             |           |             |
|                  |        |             |         |             |           |             |
|                  |        |             |         |             |           |             |
|                  |        |             |         |             |           |             |

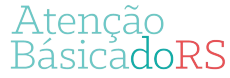

Se o registro for de uma dose da vacina administrada no momento, o botão do campo É registro anterior? permanece, por padrão, como NÃO. Caso seja para um registro de dose anterior, administrada em outro dia ou em outro local de atendimento, com a finalidade de <u>atualizar a caderneta do cidadão no PEC</u>, então deve-se mover o botão para SIM.

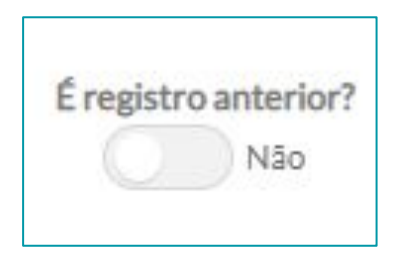

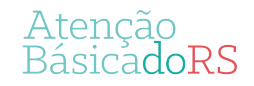

Os campos para o registro do **Imunobiológico** e **dose** aparecerão conforme a seleção realizada pelo profissional de saúde na tela do quadro de vacinação, não sendo possível a sua alteração.

| É registro anterior? |             |
|----------------------|-------------|
| Não                  |             |
| Imunobiológico *     |             |
| HB - Hepatite B      | ×           |
| Dose                 | Aprazamento |
| D3 V                 |             |

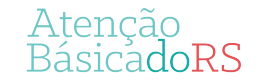

Selecionar a estratégia de vacinação no campo Estratégia, que é de preenchimento obrigatória.

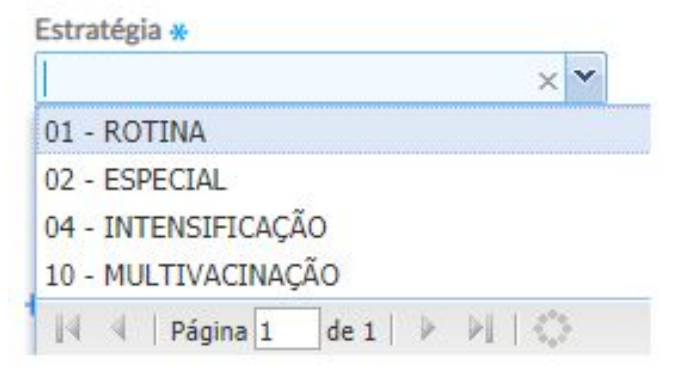

01 Rotina: vacinas e doses definidas nos calendários de vacinação;

02 Estratégias especiais: campanhas e vacinações de bloqueio;

04 Intensificação: estratégias de mobilização para ampliação da cobertura vacinal, reforçando a oferta da vacina;

10 Multivacinação: mobilizações para atualização da caderneta de crianças e adolescentes, ofertando as vacinas da rotina.

RásicadoRS

Selecionar no campo Lote/Fabricante, o número de fabricação do lote que se encontra, geralmente, no frasco do imunobiológico, assim como o nome do fabricante da vacina. Se o lote/fabricante não estiver previamente cadastrado no sistema é possível realizar a inserção do lote e fabricante no sistema a partir da opção + Adicionar novo

| Cadastrar lote * |              |
|------------------|--------------|
| ote *            | Fabricante * |
|                  |              |

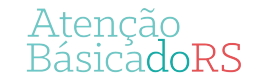

No campo Cadastrar lote digite o número do Lote, o nome do Fabricante e a Data de validade contida no frasco/embalagem do imunobiológico. Observe que todos esses campos são de preenchimento obrigatório.

Caso o Lote, Fabricante e a Data de validade que foi adicionado no campo Cadastrar lote já esteja cadastrado no sistema irá aparecer a mensagem "Este lote de imunobiológico já está cadastrado". Nesta situação, clique em OK e após na opção selecionar lote já cadastrado que removerá os campos para cadastro de lote e voltará exibir o conjunto Lote/Fabricante.

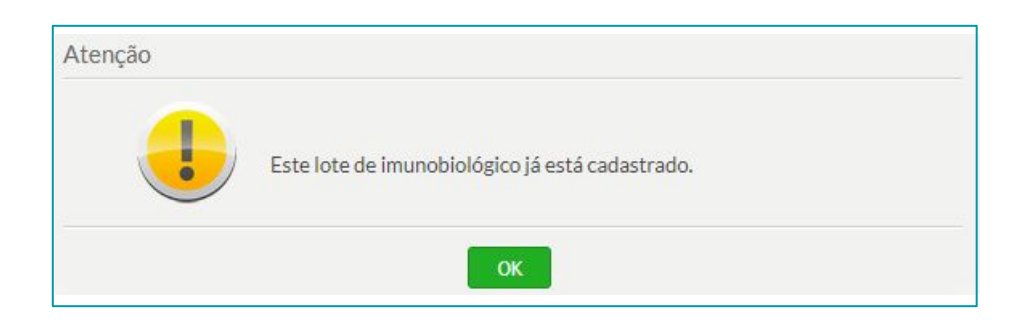

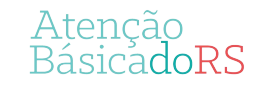

Selecione a opção desejada nos conjuntos Via de administração e Local de aplicação. Caso seja necessário descreva as observações no campo com este destino.

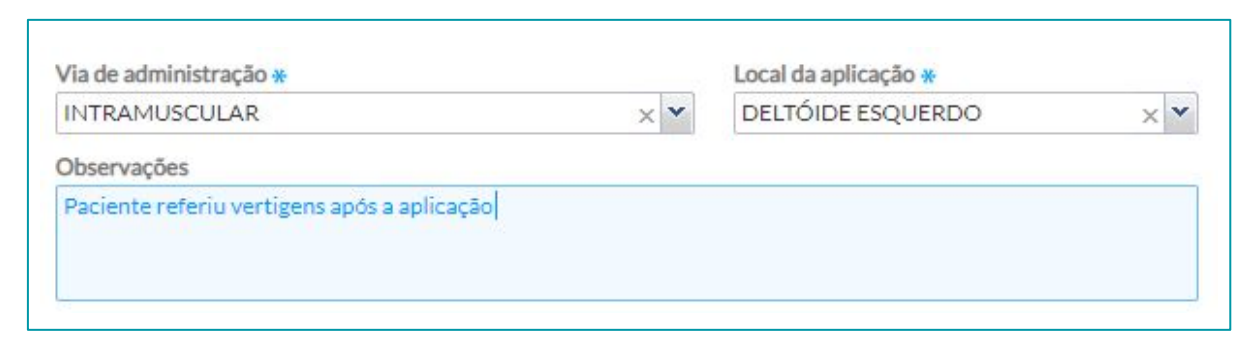

Ao final destas etapas clique em SALVAR e aparecerá a mensagem "Registro salvo com sucesso". Caso esteja faltando o preenchimento de algum campo obrigatório, o registro não será salvo e o sistema emitirá um alerta informando qual(is) campo(s) não foram preenchidos.

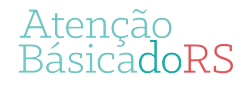

•

Ainda é possível verificar as informações sobre o registro ao clicar no quadro da dose da vacina administrada.

| patite B                              |                                        |                   |                                |       |
|---------------------------------------|----------------------------------------|-------------------|--------------------------------|-------|
| Oose aplicada em                      | 3 de setembro de 2018                  | i.                |                                | PEC 🗸 |
| Estratégia<br>Rotina                  | Lote<br>Lote                           | Fabricante<br>Fab | Data de validade<br>10/10/2020 |       |
| Via de administração<br>Intramuscular | Local de aplicação<br>Deltoide direito |                   |                                |       |
| Observações<br>Não informado          |                                        |                   |                                |       |
| Aplicado por                          |                                        |                   |                                |       |
| Joao                                  | (MÉDICO DA                             | ESTRATÉGIA DE SAÚ | IDE DA FAMÍLIA)                |       |
| Unidade Basica de Sau                 | de                                     |                   |                                |       |
| Aplicação registrada e                | m 3 de setembro de 201                 | 18.               |                                |       |

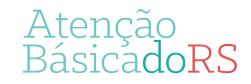

Para aumentar a segurança na aplicação dos imunobiológicos, o sistema emite alertas quando da tentativa de registro de uma dose que não seja recomendada para o cidadão. Exemplos:

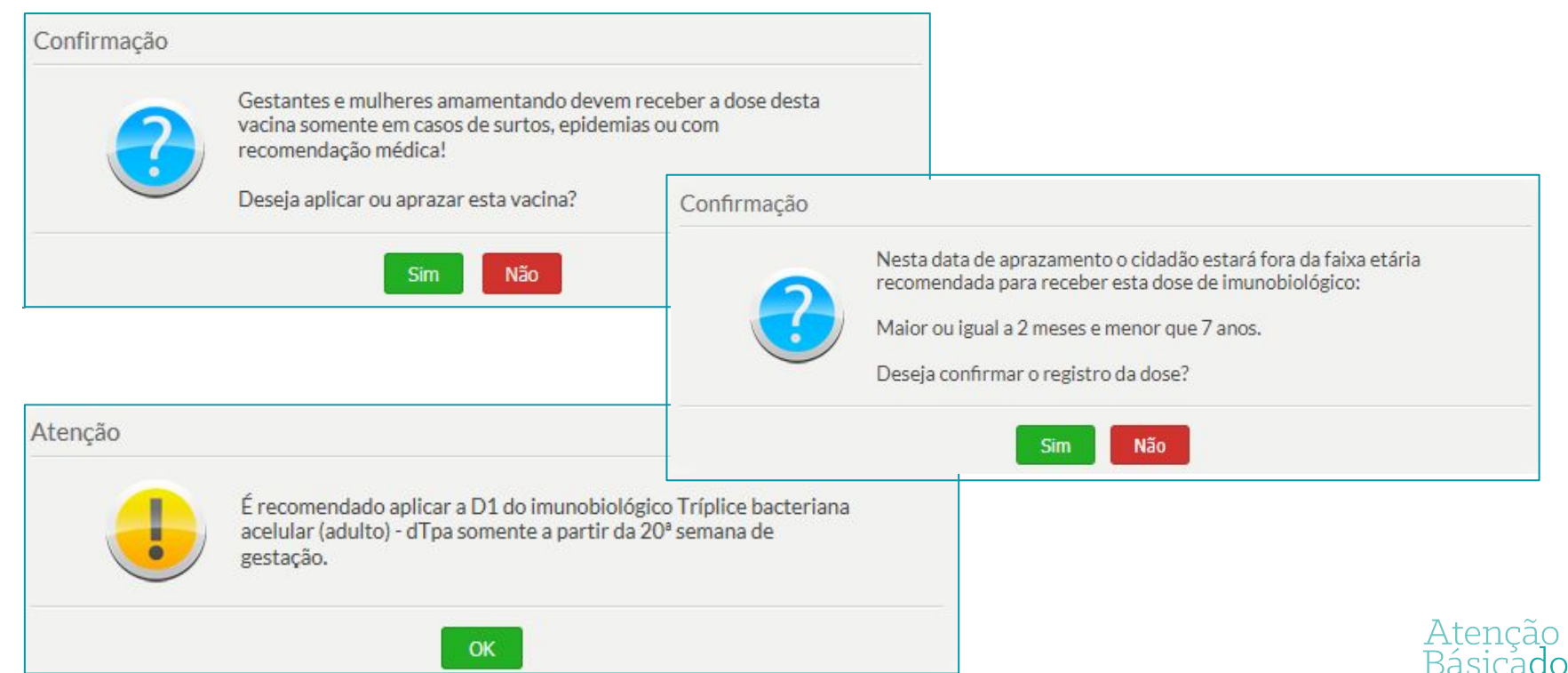

Aproveitando a oportunidade do registro da dose aplicada no cidadão é recomendado também registrar as <u>doses anteriores</u> com a finalidade de atualizar o calendário vacinal.

Para registrar uma dose anterior, clique sobre a Dose do imunobiológico que se quer registrar. Após, será aberta a tela ADICIONAR VACINAÇÃO. Mova o botão É registro anterior? até que apareça a palavra Sim.

**Observação:** Para vacinação realizada em um dia anterior e que por algum motivo não foi possível registrar no dia (exemplo:falta de luz, falta de sistema), deve-se utilizar a ficha CDS de Vacinação para fazer o registro.

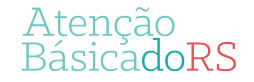

#### Registro de vacinas - Dose anterior

Registrar a data de aplicação (campo obrigatório), o número do lote e do fabricante, se houver essa informação na caderneta apresentada pelo cidadão. Caso necessário registrar observações, utilizar o campo específico para esse fim.

| munobiológico        |         |   |          | Aplicação | Aprazamento |
|----------------------|---------|---|----------|-----------|-------------|
| É registro anterior? |         |   |          |           |             |
| Sim Sim              |         |   |          |           |             |
| Imunobiológico *     |         |   |          |           |             |
| HB - Hepatite B      |         |   |          |           | ~           |
| Dose                 |         |   |          |           |             |
| D1                   | *       |   |          |           |             |
| Data da anlicação *  |         |   |          |           |             |
| Data da apricação x  | -       |   |          |           |             |
| Lota                 | Lower 1 | E | bricante |           |             |
| Lote                 |         |   | DITCHILE |           | 22)<br>77   |
| ői.                  |         |   |          |           |             |
| Observações          |         |   |          |           |             |
|                      |         |   |          |           |             |
|                      |         |   |          |           |             |
|                      |         |   |          |           |             |
|                      |         |   |          |           |             |

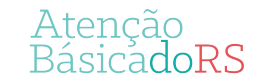

#### Registro de vacinas - Aprazamento das doses das vacinas

Quando for o caso, o profissional de saúde poderá **aprazar a data do retorno** do cidadão para receber a dose subsequente da vacina.

Após clicar sobre a **Dose do imunobiológico** que será aprazado e abrir a tela **ADICIONAR VACINAÇÃO**, selecionar a aba **aprazamento**. Também é possível registrar através do campo **aprazamento**, quando for registrar uma dose aplicada e aprazar a próxima dose. Em ambos os casos, digite a data que o cidadão deverá retornar para receber a dose.

| munobiológico    |         | Aplicação        | Aprazamento |                             |                           |              |             |
|------------------|---------|------------------|-------------|-----------------------------|---------------------------|--------------|-------------|
| Imunobiológico * | Estraté | gia <del>*</del> | Lant?       |                             |                           |              |             |
| HB - Hepatite B  | ×       |                  | ××          | Imunobiológico              |                           | Aplicação    | Aprazamento |
| D1 Y             |         |                  |             | É registro anterior?<br>Não |                           |              |             |
|                  |         |                  |             | Imunobiológico *            |                           | Estratégia * |             |
|                  |         |                  |             | HB - Hepatite B             | ¥                         | 01 - ROTINA  | × ×         |
|                  |         |                  |             | Dose *                      | Aprazamento da próx. dose |              |             |
|                  |         |                  |             | D1 V                        |                           |              |             |
|                  |         |                  |             | L                           |                           |              | Atomaño     |

#### Registro de vacinas - Aprazamento das doses das vacinas

Ao finalizar o registro clique no botão SALVAR e o quadro de vacinação aparecerá com a dose aprazada para uma data futura.

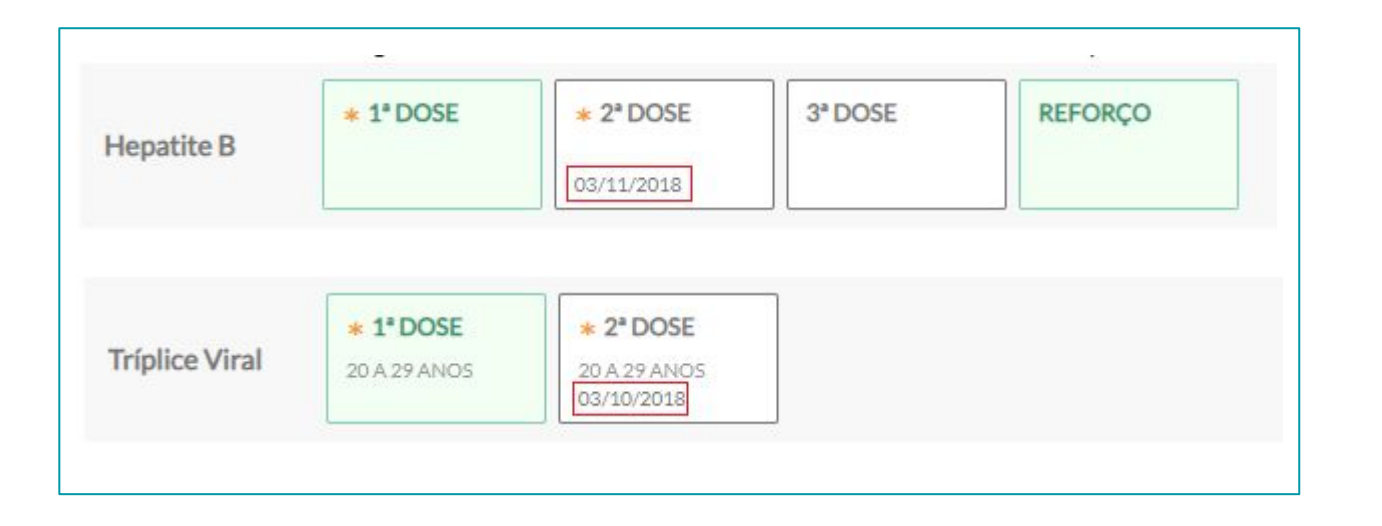

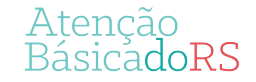

#### Registro de vacinas - Registrar outros imunobiológicos

Caso o imunobiológico a ser administrado não faça parte do calendário nacional de vacinação ou ainda não constar no quadro de vacinação, há a possibilidade de realizar registro da dose por meio da aba Outros imunobiológicos e do botão adicionar dose.

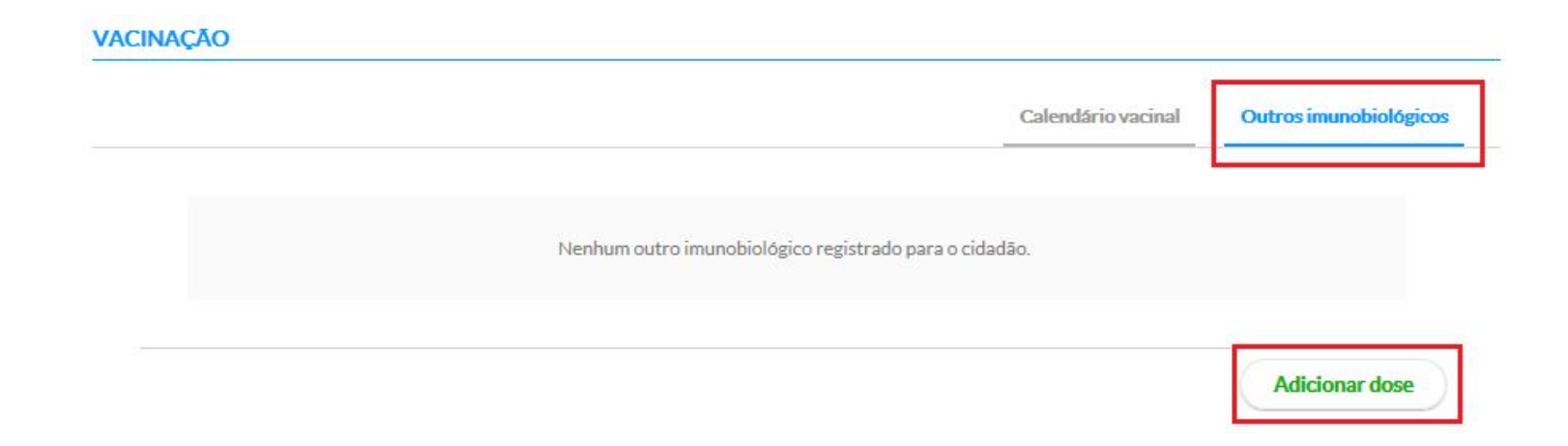

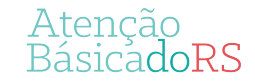

### Registro de vacinas - Registrar outros imunobiológicos

Aparecerá a tela ADICIONAR VACINAÇÃO. Em seguida siga os mesmos passos do

registro de vacinação.

| munobiológico                    |                        | Aplicação Aprazamento                          |                 |  |  |
|----------------------------------|------------------------|------------------------------------------------|-----------------|--|--|
| É registro anterior?<br>Não      |                        | Estratégia *                                   |                 |  |  |
| Embrião - Raiva em cultivo ce    | ular (Embrião) 🛛 🗙 💌   | 02 - ESPECIAL                                  | × *             |  |  |
| Dose *<br>D1 × V                 | Aprazamento 07/09/2018 | D2 será aprazada para<br>7 de setembro de 2018 |                 |  |  |
| Cadastrar lote *                 | Fabri                  | cante *                                        |                 |  |  |
| 12345698                         | RAIN                   | /EX                                            |                 |  |  |
| Data de validade *<br>03/02/2022 |                        | 1 INF                                          | ORMAR EXISTENTE |  |  |
| Via de administração *           |                        | Local da aplicação *                           |                 |  |  |
| INTRAMUSCULAR                    | × ×                    | OUTRO ×                                        |                 |  |  |
| Observações                      |                        |                                                |                 |  |  |
|                                  |                        |                                                |                 |  |  |
|                                  |                        |                                                |                 |  |  |
| Comunicante de hansenías         | 2                      |                                                |                 |  |  |

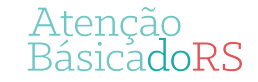

### Registro de vacinas - Registrar outros imunobiológicos

Ao clicar em Salvar aparecerá a dose aplicada e a aprazada se for o caso, na tela da aba Outros imunobiológicos.

|          |                                    |           |           | Calendário vacinal | Outros imunobiológicos |
|----------|------------------------------------|-----------|-----------|--------------------|------------------------|
| Ra<br>cu | iva em<br>Itivo celular<br>nbrião) | * 1ª DOSE | * 2* DOSE |                    |                        |
|          |                                    | 1         |           |                    |                        |

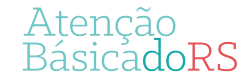

Após registrar os dados da vacinação o profissional deve selecionar um desfecho e em seguida, clicar em Finalizar o Atendimento.

| 🖲 Liberar o cidadão               | 4            |                         |
|-----------------------------------|--------------|-------------------------|
| 🔾 Retornar à lista de atendimento | Deci<br>Comp | aração de<br>arecimento |
| Agendar consulta                  |              |                         |

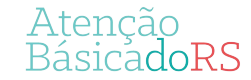

No intuito de proporcionar aos profissionais de saúde o acompanhamento da situação vacinal do cidadão, sob a responsabilidade da equipe, foi desenvolvida esta funcionalidade que facilita, no **momento da consulta/ atendimento**, a visualização das vacinas que já foram aplicadas, as que estão em atraso e as que ainda não estão no período indicado.

O *Cartão* minimizado apresenta informações essenciais e objetivas ao acompanhamento da situação vacinal, tais como: se a vacina está em dia, qual foi a última vacina aplicada e a data em que foi aplicada, conforme a figura abaixo.

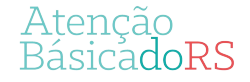

### Registro de vacinas - Acompanhamento da situação vacinal

| FOLHA DE<br>ROSTO                | VACINAÇÃO                         | Vacinas do adulto en          | n dia: Não                 |                   |                    |                        |
|----------------------------------|-----------------------------------|-------------------------------|----------------------------|-------------------|--------------------|------------------------|
| SOAP                             |                                   | <b>Ültima vacina:</b> Hep     | atite B Aplicada em: 24    | /08/2018          |                    |                        |
| CONDIÇÕES<br>E ALERGIAS          |                                   | Existe(m) vacina(s) a         | trasada(s). Verifique o ca | artão de vacinaçã | 0                  |                        |
| ACOMPANHA-<br>MENTO              |                                   |                               |                            |                   |                    |                        |
| ANTECEDENTES                     | Vacinas                           |                               |                            |                   | Calendário vacinal | Outros imunobiológicos |
|                                  |                                   |                               |                            |                   |                    |                        |
| HISTÓRICO                        | <ul> <li>Calendário de</li> </ul> | o adulto 💿 Calendári          | o nacional completo        |                   |                    |                        |
| HISTÓRICO<br>DADOS<br>CADASTRAIS | <ul> <li>Calendário de</li> </ul> | o adulto   Calendári  1° DOSE | io nacional completo       | 3ª DOSE           | REFORÇO            |                        |

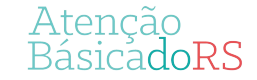

#### Registro de vacinas - Acompanhamento da situação vacinal

Ao realizar um atendimento que não seja de vacinação, é possível atualizar a caderneta do cidadão no PEC através do módulo de acompanhamento da vacinação, incluindo as doses que estão na caderneta física de vacinação. Para registrar essas doses clique em Adicionar doses anteriores e siga os mesmos passos descritos anteriormente.

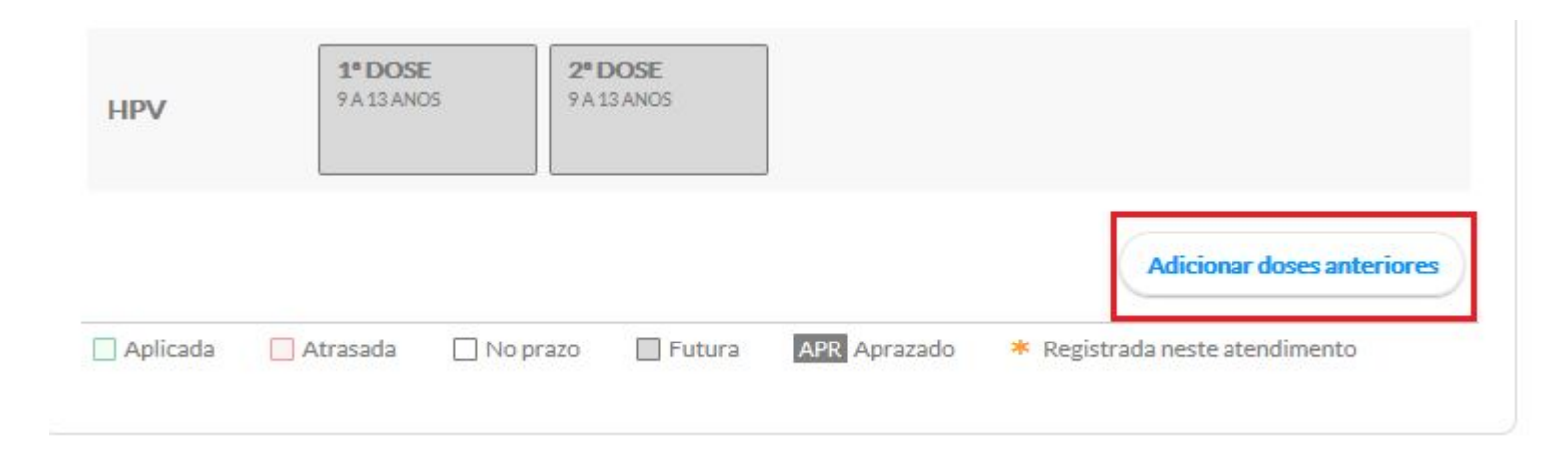

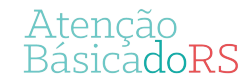

#### Registro de vacinas - Fichas CDS

As fichas CDS são utilizadas para registro de informações das vacinas aplicadas na rotina, campanhas ou demais estratégias realizadas na Atenção Básica <u>quando não houver</u> <u>computador disponível</u> ou quando a <u>unidade não for completamente informatizada</u>. Ela identifica as vacinas que foram aplicadas no cidadão, assim como o profissional que a realizou. Esta ficha **não deve** ser utilizada para o registro de doses aplicadas anteriormente, mas somente para as administradas **no dia**.

#### Link Ficha CDS

Os dados coletados na ficha CDS serão registrados posteriormente no PEC:

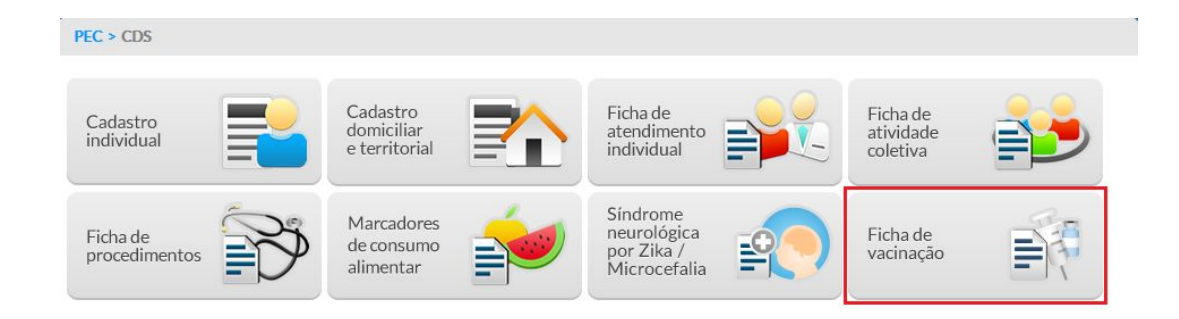

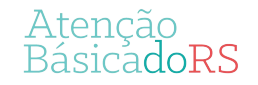

#### Registro de vacinas - Fichas CDS

|                               |        |            |                   |        |            |        | Compativel com a FV / e | -SUS AB v.3.0.0 |
|-------------------------------|--------|------------|-------------------|--------|------------|--------|-------------------------|-----------------|
| NS do profissional *          | CBO *  |            | CNES **           |        | INE .      |        | Data *                  |                 |
| 980016283186632 ×             | 223505 | ~          | 2264390           | *      | 0000430714 | *      | 15/10/2019              | 0               |
| /acinações individualizadas — |        |            |                   |        |            |        |                         |                 |
| Manhā O Tarde O Noite         |        |            |                   |        |            |        |                         |                 |
| Nº do prontuário              |        |            |                   |        |            |        |                         |                 |
| CNS do cidadão                |        |            |                   |        |            |        |                         |                 |
| Data de nascimento *          |        |            |                   |        |            |        |                         |                 |
| Sexo +                        |        |            |                   |        |            |        |                         |                 |
| Local de atendimento *        |        |            |                   |        |            |        |                         |                 |
| × ▼                           |        |            |                   |        |            |        |                         |                 |
| Situação<br>Gestante Puérpera |        |            |                   |        |            |        |                         |                 |
| - Vacinação 🕷                 |        |            |                   |        |            |        |                         | _               |
| Imunobiológico *              | × •    | Estratégia |                   | V Dose | × Lote *   | Fat    | vricante <b>»</b>       |                 |
|                               |        |            |                   |        |            |        | Conf                    | irmar           |
| Imunobiológico                |        | E          | stratégia         | Dose   | Lote       | Fabric | ante                    |                 |
|                               |        |            |                   |        |            |        |                         |                 |
|                               |        | ,          | Venhum item encon | trado. |            |        |                         |                 |
|                               |        |            |                   |        |            |        |                         |                 |
|                               |        |            |                   |        |            |        |                         |                 |

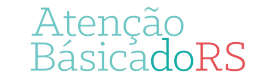

#### Registro de vacinas - Relatórios PEC

O **Relatório de Produção - Vacinação** contabiliza os dados referentes a administração dos imunobiológicos dentro de um período determinado, tendo como fonte de informação as Fichas CDS de vacinação ou por meio do registro no PEC.

|           | Modelo do relatório Série Histórica                                     |
|-----------|-------------------------------------------------------------------------|
| Lerrita . | Período *<br>01/09/2019 3 30/09/2019 3<br>Produções<br>Minhas produções |
| Vacinação | Grupos de informação disponíveis para impressão V                       |
|           | Filtros personalizados       Campo filtro       X       Adicionar       |

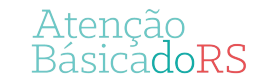

#### Registro de vacinas - Relatórios PEC

O relatório de vacinação apresenta informações agregadas dos registros de doses aplicadas por imunobiológicos. Para a geração dos relatórios estão disponíveis diversos tipos de filtros de acordo com o **tipo de perfil** utilizado pelos **profissionais** no sistema e-SUS AB.

O perfil de **gestor municipal** permite a opção de visualização dos dados em todo o município. Desta forma, é possível utilizar filtros para a totalização dos dados nos relatórios em relação ao **"Período"**, **"Unidade saúde"**, **"Equipe"**, **"Profissional"** e **"Categoria Profissional"**.

As opções "**Profissional**" e "**Categoria profissional**" <u>não podem</u> ser utilizadas em conjunto. É possível filtrar as informações do relatório por profissional <u>ou</u> por uma categoria profissional.

Dados visualizados no relatório de vacinação

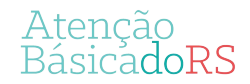

O acompanhamento de **cobertura vacinal** e outros **indicadores da situação vacinal** será realizado por meio dos relatórios disponíveis no **SIPNI Web** e no **Tabnet do SIPNI**.

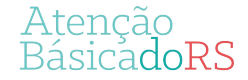

### Informações importantes!

Dados de vacinação dos Centros de Referência para Imunobiológicos Especiais (CRIE), Hospitais, Maternidades, Policlínicas, Serviços de Saúde Indígena, Serviços Privados com serviços de vacinação

Os registros de dados de vacinação desses serviços continuarão sendo registrados no SIPNI, como ocorre hoje.

#### Digitação dos dados de movimentação de imunobiológicos nas salas de vacinas

Os dados referentes à **movimentação** de imunobiológicos na salas de vacinas permanecerão no **SIPNI** até que o e-SUS AB incorpore essa funcionalidade.

#### Digitação dos dados de campanhas de vacinação nas salas de vacinas

Os registros de dados referentes às **campanhas de vacinação** permanecerão no **SIPNI** até que o e-SUS AB incorpore essa funcionalidade.

#### Digitação dos dados do MRC nas salas de vacinas

Os registros de dados de vacinação referentes ao Monitoramento Rápido da Vacinação (MRC) permanecerão no SIPNI.

#### Notificação de Eventos Adversos Pós-Vacinação (EAPV)

As notificações de **EAPV** devem ser realizadas normalmente por meio do módulo específico do **SIPNI Web**, obedecendo às normas e as orientações contidas no Manual de Eventos Adversos Pós-Vacinação e demais regulamentos. Atenção BásicadoRS

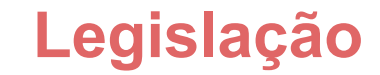

Portaria Nº 2.499/GM/MS

Ofício Circular Nº 2/2019/SVS/MS

http://aps.saude.gov.br/noticia/5814

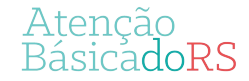

## Dúvidas?

Envie e-mail para: atencaobasica-esf@saude.rs.gov.br

Materiais sobre e-SUS disponíveis em:

https://atencaobasica.saude.rs.gov.br/e-sus

Atenção BásicadoRS